# BARTEC

#### Supplementary description – Translation of the original Addendum to user manual 11-A1S4-7D0001

BCS3678ex Series

Type 17-A1S4-\*HP\* ATEX / IECEx Zone 1/21 CSA Class I, II, III Division 1

Type B7-A2S4-\*HP\* ATEX / IECEx Zone 2/22 CSA Class I, II, III Division 2

Date: 16 May 2019

**Proviso:** Technical changes reserved. Changes, mistakes and printing errors do not substantiate any claim to damages.

BARTEC GmbH Max-Eyth-Straße 16 97980 Bad Mergentheim, GERMANY

Phone: +49 (0) 7931 597-0 Fax: +49 (0) 7931 597-119 Support: Download: Internet:

em-support@bartec.com http://automation.bartec.de www.bartec.de

# Table of content

| Table | of cont | ent                                                      | . 2 |
|-------|---------|----------------------------------------------------------|-----|
| 1.    | Scan-   | Γο-Connect Utility                                       | . 3 |
| 2.    | Scan-   | Fo-Connect for Android                                   | . 3 |
| 3.    | Scan-   | Fo-Connect for Windows                                   | . 5 |
| 4.    | Scan-   | Го-Connect – need to know                                | . 6 |
|       | 4.1     | Why is the connection after reboot of device lost?       | . 6 |
|       | 4.2     | Why no pairing barcode is displayed after reboot in app? | . 6 |
|       | 4.3     | On what BARTEC devices is Scan-To-Connect running?       | 11  |

## 1. Scan-To-Connect Utility

The Scan-To-Connect utility is original Zebra software.

The Scan-To-Connect (STC) Utility enables a Zebra Bluetooth scanner to pair to a phone or tablet in one simple step, without having to modify your app.

Unlike standard HID keyboard, the STC Utility supports enhanced HID keyboard, which assures your data is received by your phone or tablet. If corrupted, it will be re-transmitted. If lost, you get an error beep to rescan item.

The STC Utility also has a virtual keyboard to enter manually data for items that are not bar coded, or if the bar code is unreadable (i.e. Damaged).

The utilities available for:

- Windows
   <u>https://www.zebra.com/us/en/support-downloads/software/utilities/cordless-scantoconnect.html</u>
   Anderside
- Android
   <a href="https://www.zebra.com/us/en/support-downloads/software/utilities/cordless-scantoconnect-android.html">https://www.zebra.com/us/en/support-downloads/software/utilities/cordless-scantoconnect-android.html</a>

Download and information can found on Zebra support download page:

https://www.zebra.com/us/en/support-downloads/software.html

- Category: Utility
- Search for: ScanToConnect Utility for Windows ScanToConnect Utility for Android

For system requirements open up the Zebra Support & Download page, and check the requirements for the latest available versions.

## 2. Scan-To-Connect for Android

#### BCS 3678ex Scan-To-Connect Utility

| After the Installation you will find an additional icon in your app menu.                                                                                                    | No SIM, Emergency OnlyImage: Constraint of the second second                           |
|----------------------------------------------------------------------------------------------------|----------------------------------------------------------------------------------------------------|
| Activate Bluetooth on your Android device.                                                                                                    |                                                                                                    |
| Run the Scan-To-Connect application.<br>In the start screen, you will see a pairing barcode.<br>Scan this Barcode to establish a connection between BCS3678 <sup>ex</sup> series and your Android device. | No SIM, Emergency Only  Control Connect Utility Control Connect Utility Control Connect Utility Control Control Contro |
|                                                                                                    | ্যান ZEBRA                                                                                                    |
|                                                                                                    | - (TEDIOT                                                                                                    |

# 3. Scan-To-Connect for Windows

| Download the application from Zebra support download page.                                                                                                    |                                                                                                    |
|----------------------------------------------------------------------------------------------------|----------------------------------------------------------------------------------------------------|
| Install Scan-To-Connect Utility for Windows your Windows device.                                                                                                    |                                                                                                    |
| After the Installation you will find a new icon on your start screen/desktop.                                                                                                    | Recycle Bin<br>Vottab<br>Vottaba<br>Vottaba<br>Vottaba<br>Vottaba<br>Vottaba<br>Vottaba<br>Vottaba<br>Vottaba<br>Vottaba<br>Vottaba<br>Vottaba<br>Vottaba<br>Vottaba<br>Vottaba<br>Vottaba<br>Vottaba<br>V |
| Activate Bluetooth on your Windows device.                                                                                                    |                                                                                                    |
| Start Scan-To-Connect application.<br>In the start screen, you will see a pairing<br>barcode.<br>Scan this barcode to establish a<br>connection between the BCS3678 <sup>ex</sup> series<br>and your Windows device.<br>The paired device will be listed in the<br>Window with the pairing barcode.<br>Connection status is visible on icon :<br>Green = connection activated<br>Red = connection deactivated | Image: Source of the pair cordless scanner         Image: Source of the pair cordless scanner         Image: Source of the pair cordless scanner         Image: Source of the pair cordless scanner         Image: Source of the pair cordless scanner         Image: Source of the pair cordless scanner         Image: Source of the pair cordless scanner         Image: Source of the pair cordless scanner         Image: Source of the pair cordless scanner (the pair scanner scanner sc                                                                                                    |

## 4. Scan-To-Connect – need to know

### 4.1 Why is the connection after reboot of device lost?

The pairing procedure via Scan-To-Connect does not store the paired devices in the memory. After reboot, all connections configured via Scan-To-Connect deleted and need to be re-done. The Scan-To-Connect application can be configured to start automatically after reboot. You will find that option in the setting's menu of the application.

| 🔶 Settings                                      |                          | (i) About              |  |
|-------------------------------------------------|--------------------------|------------------------|--|
| RESTORE DEFAULTS                                |                          |                        |  |
| Communication Protocol                          | Enhanced HID Keyboard    | ~                      |  |
|                                                 | Data Delivery Protection | What is this?          |  |
| Set Factory Defaults                            |                          | Deployment suggestions |  |
| Show Print Button on App Screen                 |                          |                        |  |
| Display Bluetooth Address under Pairing Barcode |                          |                        |  |
| Option to Resize Pairing Barcode                |                          |                        |  |
| Run Application on Startup                      |                          |                        |  |
| 徙• ZEBRA                                        |                          | Close to Tray          |  |

### 4.2 Why no pairing barcode is displayed after reboot in app?

On some Windows PC we have seen that the Bluetooth module need longer time for initialization (start-up) as the Scan-To-Connect application for start.

That mean that the application started but Bluetooth module need longer time to be ready.

Therefore, the application cannot get the needed system information of the Bluetooth module what are necessary for creation of pairing barcode.

Possible solution is use of Windows task scheduler.

It is possible to delay the start of the Scan-To-Connect application with the task scheduler.

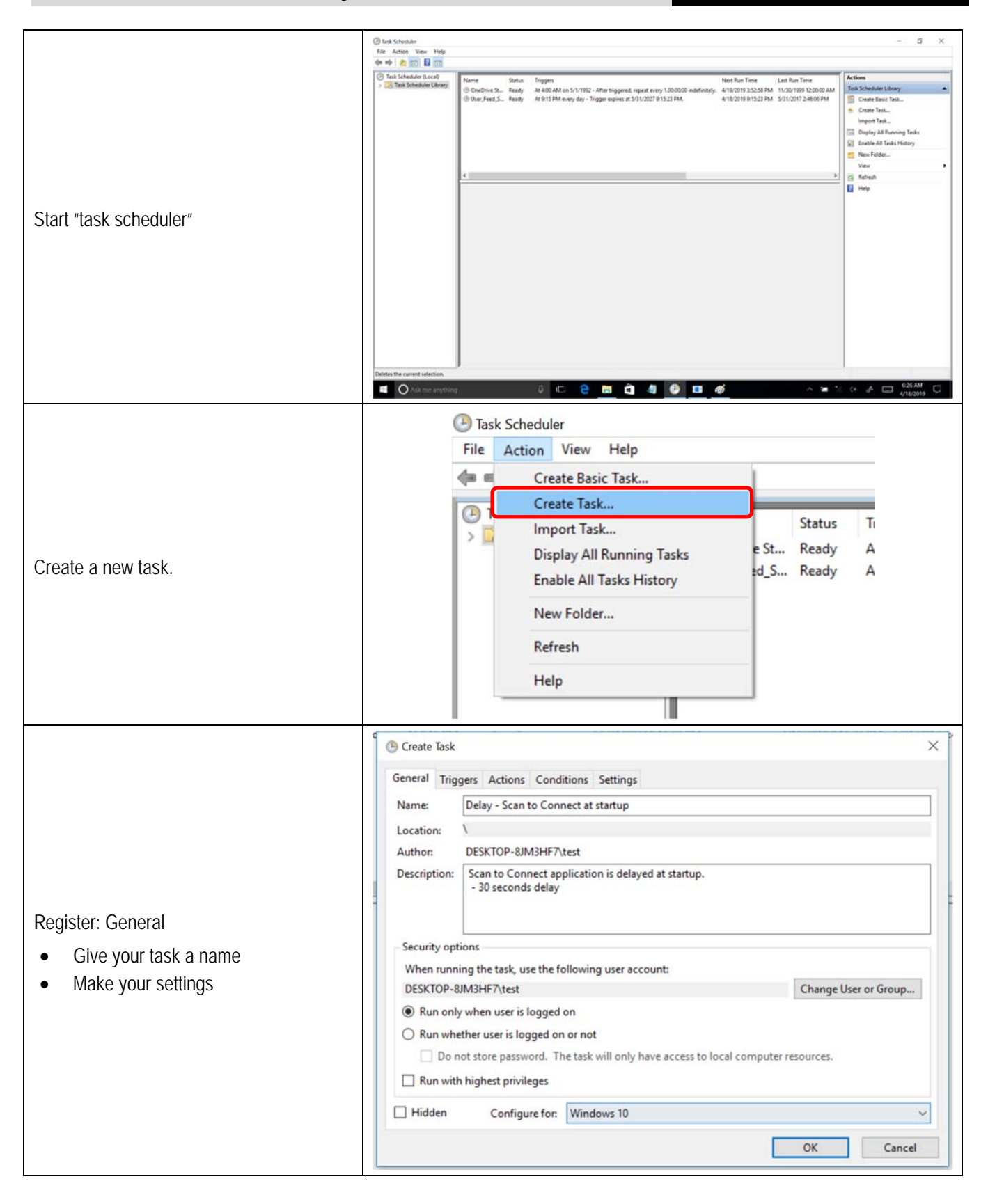

#### BCS 3678ex Scan-To-Connect Utility

| <ul> <li>Register: Triggers</li> <li>New trigger</li> <li>At startup</li> <li>Define a time for delay e.g. 30 seconds</li> <li>Confirm with OK to store the trigger event.</li> </ul> | ac<br>General Trigg<br>When you cre | ers Actions Conditions Settings eate a task, you can specify the conditions that will trigger the task.  Details  Status                                                                                                    |  |
|----------------------------------------------------------------------------------------------------|-------------------------------------|----------------------------------------------------------------------------------------------------|--|
|                                                                                                    | New                                 | Edit       Delete         OK       Cancel         On a schedule          On a schedule          At startup       Synchronize across time zones         On idle          On a vent          At startup       Synchronize across time zones         On a vent          At startup       Synchronize across time zones         On an event          At startup       Synchronize across time zones         On disconnect from user session          On workstation lock          On workstation unlock          Ings          for up to (random delay):       1 hour         cevery:       1 hour          all running tasks at end of repetition duration          it runs longer than:       3 days          /18/2020       6:29:37 AM       Synchronize across time zones         OK       Cancel |  |

| DC3 30/8 <sup>ch</sup> Scall-10-Collinect Othing                                                                                                    |                                                                                                    |
|----------------------------------------------------------------------------------------------------|----------------------------------------------------------------------------------------------------|
|                                                                                                    | New Trigger                                                                                                    |
|                                                                                                    | Begin the task: At startup                                                                                                    |
|                                                                                                    | Settings                                                                                                    |
|                                                                                                    | No additional sectings required.                                                                                                    |
|                                                                                                    | Advanced settings                                                                                                    |
|                                                                                                    | Delay task for: Bepeat task every: Iminutes Stop all running Stop task if it runs log Hours Activate: 4/18/2019 6:29:43 AM Synchronize across time zones Expire: 4/18/2020 6:29:43 AM                                                                                                    |
|                                                                                                    | OK Cancel                                                                                                    |
|                                                                                                    | Name Status Triggers Next Run Time Last Run Time                                                                                                    |
|                                                                                                    | OneDrive St Ready     At 4:00 AM on 5/1/1992 - After triggered, repeat every 1.00:00:00 indefinitely.     4/19/2019 3:52:58 PM 11/30/1999 12:00:00 AM     User_Feed_S Ready     General Triggers Actions Conditions Settings     When you create a task, you can specify the conditions that will trigger the task.     Trigger Details     At system startup     Enabled     New Edit Delete     OK Cancel |
|                                                                                                    | 🕒 Create Task X                                                                                                    |
|                                                                                                    | General       Triggers       Actions       Conditions       Settings         When you create a task, you must specify the action that will occur when your task starts.         Action       Details                                                                                                    |
| <ul> <li>Register: Action</li> <li>New action</li> <li>Select action: start a program</li> <li>Select "Scan-To-Connect" application.</li> <li>Confirm with Ok to store the action</li> </ul> |                                                                                                    |
|                                                                                                    | New Edit Delete                                                                                                    |
|                                                                                                    | OK Cancel                                                                                                    |
| Taskalakanan manad                                                                                                    |                                                                                                    |

. . . . . . . .

#### BCS 3678ex Scan-To-Connect Utility

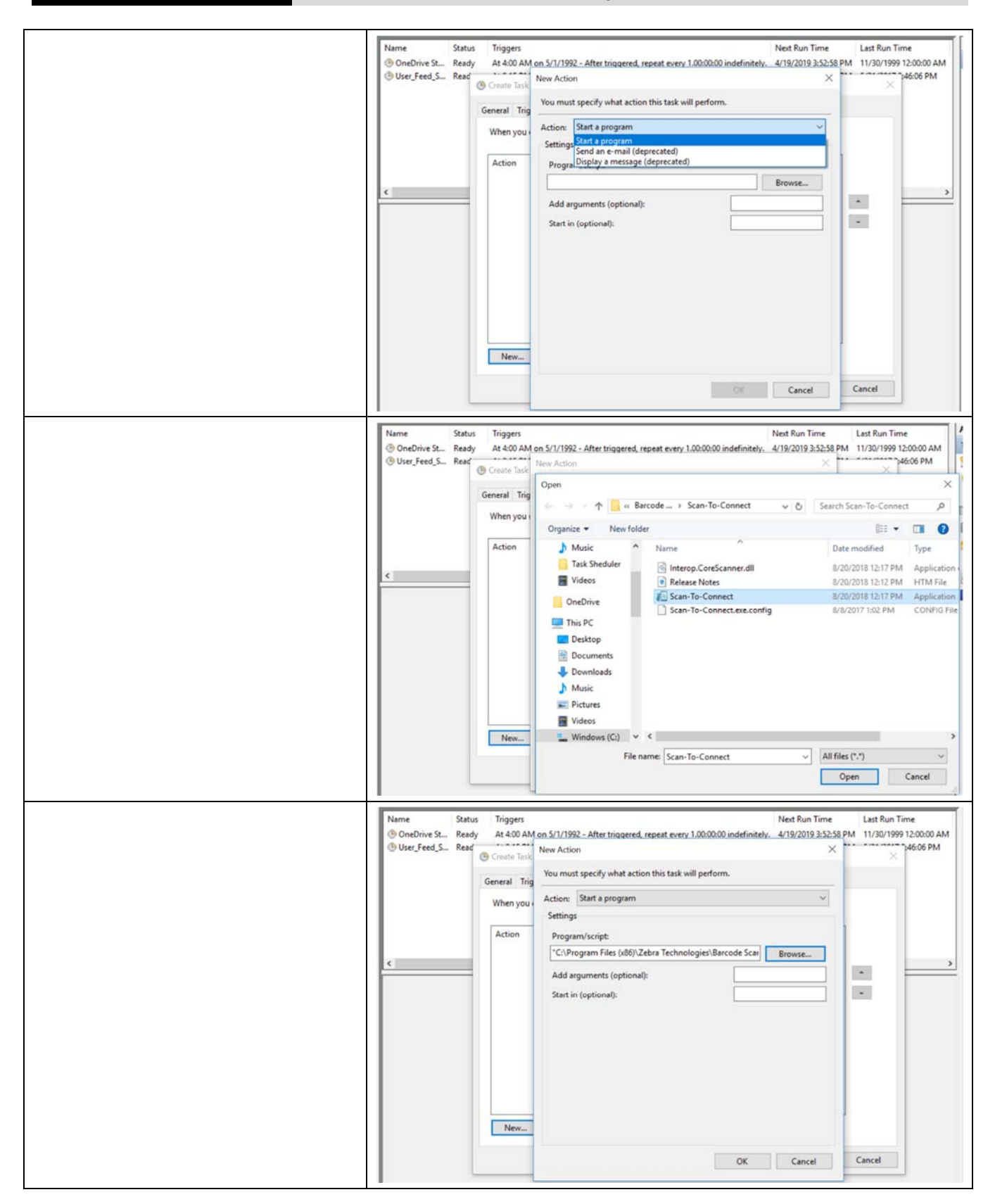

| Save your task.<br>Setup is finished and you can test if the delay is ok or if you need to setup other    | Lun Time<br>/1999 12:00:00 AM<br>× 46:06 PM                                             |
|----------------------------------------------------------------------------------------------------|-----------------------------------------------------------------------------------------|
| Save your task.<br>Setup is finished and you can test if the<br>delay is ok or if you need to setup other | der Länny  Arr Tesla, Tesla, All Tusais Tesla, All Tusais Tesla, All Tusais Tesla, Oder |
| time for delay.                                                                                           | -<br>-                                                                                  |

### 4.3 On what BARTEC devices is Scan-To-Connect running?

It was tested on following devices:

| Device                                | Operating system                                                                                                    | Picture |  |
|---------------------------------------|----------------------------------------------------------------------------------------------------|---------|--|
| Tablet PC <ul> <li>Agile X</li> </ul> | <ul> <li>Windows 10 IoT Enterprise CBB</li> <li>Windows 10 IoT Enterprise LTSB</li> <li>Windows Embedded 8.1 Industry Pro</li> <li>Windows 7 Professional for Embedded systems</li> </ul> |         |  |

| BCS 3678ex Scan-To-Connect Utility                                                     |                                                                                                    |  |  |  |
|----------------------------------------------------------------------------------------|----------------------------------------------------------------------------------------------------|--|--|--|
|                                                                                        |                                                                                                    |  |  |  |
| Tablet PC <ul> <li>Agile X IS</li> </ul>                                               | Windows 10 IoT Enterprise CBB                                                                                             |  |  |  |
| Touch Computer <ul> <li>TC75<sup>ex</sup>-NI</li> <li>TC75x<sup>ex</sup>-NI</li> </ul> | TC75 <sup>ex</sup> -NI<br>• Android 5.1<br>TC75x <sup>ex</sup> -NI<br>• Android 6.0.1<br>• Android 7.1.2<br>• Android 8.1 |  |  |  |
| Mobile Computer <ul> <li>MC92N0<sup>ex</sup></li> </ul>                                | • Android 4.4.4                                                                                                    |  |  |  |